## BIDTAB

## Highway Standard Contract Items (HSCI) &

Highway Standard Contract Items, Central Region, Supplement (HSCI-CRS)

-Pay Items-

Historical Bid Data Retrieval and Estimate Pay Items.

A Pay item number is assigned to and represented by an independent number in the Bidtab program data base. Example: Pay Item/Item number "000(0)" is assigned to a data base number "00000."

The most accurate historical data query, filters aside, is by clicking a pay item in the HSCI or HSCI-CRS books or from the estimate, the item in the estimate being properly added from the same books. A text query, a query made by typing in the pay item and or the description or part of similar will return <u>everything</u> that includes any part of the text queried. A text query provides lots of mixed data, information not directly related to a pay item. A text query is intended to be used to find unique data not assigned to a typical pay item. If pay items are not added to the estimate, as described below, the text query becomes the primary method to retrieve data significantly reducing the effectiveness of the Bidtab program.

Pay items can be added three ways.

1. Add pay items directly from the HSCI book and HSCI-CRS book accessed from the Engineers Estimate sheet "Standard Items" window.

This method is the simplest and best way to add a pay item and makes historical data retrieval effective.

2. Add pay items directly from the HSCI and HSCI-CRS books, then edit the details in the "Item Details" window.

This method is used where a project pay item is similar to but does not specifically match the pay items from the HSCI and HSCI-CRS.

3. Add pay items by right clicking your mouse in the "Estimate" window and selecting "Add Item" from the drop down menu.

This method must only be used when (1.) or (2.) cannot be used.

Check your estimate pay item "Item Detail" detail, X-Reference to Standard Items.

In the bright green box at the bottom of the "Item Detail" window is the item cross reference, "X-Reference to Standard Items" detail.

If the item was selected from the HSCI or the HSCI-CRS (1.), the Item Number and Description will be the same in the "Estimate" window, and the "Item Details" window details Item No., Description, and X-Reference to Standard Item.

If the item was selected from the HSCI or the HSCI-CRS (1.), and then the detail Chapter, Item No., Description or Pay Unit changed (2.), the item details will be the same in the "Estimate" window and the "Item Detail" window. The item number and/or description detail X-Reference to Standard Items will not match the other two locations. This is as it should be for items similar to but not the same and keeps like items together for historical data retrieval.

If the item was added to the estimate by right clicking the estimate and selecting "Add Item" from the drop down menu (3.), the information in the "Estimate" and "Item Details" windows will be the same. The detail X-Reference to Standard Items information will not match the other two locations and will say "Not Assigned."

Keep your estimate X Reference current. Check to be sure the Pay Item number and Description match the X Ref. Regional Pay Items were added in September 2012, others may be added in the future. Delete the mismatched Pay Item and add the new Pay Item by selecting from the HSCI and HSCI-CRS.

## **BIDTAB** Highway Standard Contract Items (HSCI) & Highway Standard Contract Items, Central Region, Supplement (HSCI-CRS)

-Pay Items-

HSCI & HSCI-CRS Standard Item window.

When there are two like items, as in 401(1) from the HSCI and 401(1\_) from the HSCI-CRS, select the item from the HSCI-CRS, the blue item. Many of the miss referenced items have the description from one book referenced to the other book, mostly due to the past unavailability of the HSCI-CRS.

| ie Select Grid F  | Font Window Help                     |                     |                                         |             |                 |                                         |            |
|-------------------|--------------------------------------|---------------------|-----------------------------------------|-------------|-----------------|-----------------------------------------|------------|
| (eyboard Fu       | Inctions Item Details Standard Items | Chapter: 201, Sect  | mulated Costs and Totals                |             |                 |                                         |            |
| temID: 386893-    | Boole Bid Chapter:                   | (ADV. EDITING)      | Pay Item                                |             | Quantity & Unit | Unit Price                              | Amor       |
| Section:          |                                      | Basic Bid           | 000                                     |             | 1               |                                         |            |
|                   |                                      | Ch 201              | Unassigned Item                         |             | Contingent Sum  | 0.00                                    | 0/         |
| em No.:           | 201(1A)                              | Besic Bid           | 201(1A)                                 |             | 1               | 1.00                                    | 1          |
|                   | Them is Contractor Furnished CENG    | Ch 201              | Cleaning                                |             | Acre            |                                         |            |
| escription:       | Clearing                             | Basic Bid<br>Ch 201 | 201 (1A)<br>Classics                    |             | 1 acre          | 1.00                                    | 1 1        |
|                   |                                      | Basic Bid           | 201(18)                                 |             | 1               | +                                       |            |
|                   |                                      | Ch 201              | Clearing                                |             | Lump Sum        | 0.00                                    | (          |
|                   |                                      | Basic Bid           | 201(2A)                                 |             | 1               | 1.00                                    | 1 1        |
| Pay Unit:         | List Units Acre                      | Ch 201              | Grubbing                                |             | Acre            | 1.00                                    | ·          |
| Fotal Quantity:   | Unit Price: Amount                   | Basic Bid           | 201(2B)                                 |             | 1               | 0.00                                    | i          |
| -                 | 100 1.00                             | Ch 201              | Grubbing                                |             | Luno Sun        |                                         |            |
|                   | 1.00                                 | Ch 201              | 201(3A)<br>Clearing And Grubbing        | 1           |                 |                                         | 100        |
|                   | Ion-Par Quantity (included in Total) | Basic Bid           | 201(3A)                                 | 1 Esti      | mate Win        | dow 🗖                                   |            |
|                   |                                      | Ch 201              | Clearing And Grubbing                   |             | mate with       | 10 W L                                  | (          |
|                   |                                      | Basic Bid           | 201(3B)                                 |             |                 | 1.10                                    | (          |
|                   |                                      | Ch 201              | Clearing And Grubbing                   |             | Lump Sum        | 1.1.4                                   | í          |
|                   |                                      | Basic Bid           | 201(6)                                  |             | 0.1             | 1.00                                    | (          |
|                   |                                      | Con 201             | Selective Tree Removal                  |             | Eocn            | + +                                     | (          |
| a month           |                                      | Ch 202              | Removal Of Structures And O             | bela chinne | Lump Sum        | 0.00                                    | í          |
| Comment           |                                      | Basic Bid           | 202 (4)                                 | Alfuenties  | 1               | + + - + - + - + - + - + - + - + - + - + | (          |
|                   |                                      | Ch 202              | Removal Of Culvert Pipe                 |             | Linear Foot     | 1.00                                    | í <u> </u> |
|                   |                                      | Basic Bid           | 202(5)                                  |             | 1               | 1.00                                    | í          |
|                   | Item Details window                  | Ch 202              | Removal Of Sanitary Sewer Pip           | <u>pe</u>   | Linear Foot     |                                         | <i>.</i>   |
|                   |                                      | Basic Bid           | 202(6)                                  |             | 1 1             | 1 1.00 J                                | 1          |
|                   |                                      | Baric Bid           | Removal of Manhore                      |             | Lach            | ++                                      | ·          |
|                   |                                      | Ch 202              | Removal Of Junction Box                 |             | Each            | 1.00                                    | i .        |
|                   |                                      | Basic Bid           | 202(8)                                  |             | 1               | 100                                     | (          |
|                   |                                      | Ch 202              | Removal Of Inlet                        |             | Each            | 1.00                                    | (          |
|                   |                                      | Basic Bid           | 202(9)                                  |             | 1               | 1.00                                    | í          |
|                   |                                      | Ch 202              | Removal Of Curb And Gutter              |             | Linear Foot     |                                         | <i>.</i>   |
|                   |                                      | Basic Bid           | 202(10)<br>Finals Mail Box Installation |             | 1 -             | 1.00                                    | i          |
|                   |                                      | Basic Bid           | Single Mail Box Installation            |             | 1               | +                                       |            |
|                   |                                      | Ch 202              | Multiple Mail Box Installation          |             | Each            | 1.00                                    | í          |
|                   |                                      | Basic Bid           | 202(11)                                 |             | 1               | 100                                     | (          |
|                   |                                      | Ch 202              | Multiple Mail Box Installation          |             | Each            | 1.00                                    | (          |
| Χ.                | -Pof. Accigned Standard Pay Item     | Basic Bid           | 202(12)                                 |             | 1 1             | 1.00                                    | i          |
| · · ·             | Rel. Assigned Standard Lay item      | Ch 202              | Double Mail Box Installation            |             | Each            |                                         |            |
|                   |                                      | Ch 202              | 202(13)<br>Removal of Fence             |             | Linear Foot     | 1.00                                    | i          |
| K-Referenced to   | o Standard Item:                     | Dasic Bid           | 202 (15)                                |             | 1               | 1 200                                   | (          |
| 201(1A) - Cleariz | Caad                                 | Ch 202              | Pavement Planing                        |             | Square Yard     | 2.00                                    | (          |
|                   | G000 F                               | Basic Bid           | 202(16)                                 |             | 1               | 1.00                                    | í          |
|                   |                                      | Ch 202              | Removal of Gas Pipe                     |             | Linear Foot     | 1.64                                    | ·          |
|                   |                                      | Basic Bid           | 202 (18)                                |             | 2               | 2.00                                    | 1          |
|                   |                                      |                     | Postorial of Storage Locus              |             | Econ            |                                         |            |

Figure 1 – Engineers Estimate Sheet, HSIC & HSIC-CRS Standard Pay Item

| Keyboard Fu     | unctions Item Details Standard Items     | Show All Fo    | rmulated Costs and Totals               |             |                  |            |      |
|-----------------|------------------------------------------|----------------|-----------------------------------------|-------------|------------------|------------|------|
| ItemID: 390601  | Chapter:                                 | (ADV. EDITING) | Bas Nore                                |             | Quantity & Unit  | Holt Brien | Amor |
| Section:        | Desic Did 201                            | Sec/Chapter    | ray item                                |             | quantity a unit  | Unix Price | Amoo |
|                 |                                          | Basic Bid      | 000                                     |             |                  | 0.00       |      |
| Item No.:       | 000                                      | Ch 201         | Unassigned tem                          |             | Contingent Sum   |            |      |
|                 | Filtern in Contractor Furnished CENC     | Ch 201         | Clearing                                |             | Acre             | 1.00       | 1    |
| Department      | Tem is Contractor Furnished CENG         | Basic Bid      | 201 (1A)                                |             | 1                | 4.00       |      |
| uescription:    | Unassigned Rem                           | Ch 201         | Clearing                                |             | Acre             | 1.00       | 1    |
|                 |                                          | Basic Bid      | 201(18)                                 |             | 1                | 0.00       | (    |
|                 |                                          | Ch 201         | Clearing                                |             | Lump Sum         |            |      |
| Describeit:     | Austin and for                           | Basic Bid      | 201(2A)                                 |             |                  |            | 1    |
| rayonin         | List Units Contingent Sum                | Basis Bid      | 0000000<br>001(08)                      | Ectir       | mata Wind        | dow H      |      |
| Total Quantity: | Unit Price: Amour                        | Ch 201         | Grubbing                                | i esui      |                  | uuw        |      |
| 1.0             | 0.00                                     | Basic Bid      | 201(3A)                                 |             |                  |            | 10   |
|                 |                                          | Ch 201         | Clearing And Grubbing                   |             | Acre             | 100.00     | 10   |
|                 | Non-Par Quantity (included in Total)     | Basic Bid      | 201(3A)                                 |             | 1                | 1.00       |      |
|                 |                                          | Ch 201         | Clearing And Grubbing                   |             | Acre             | 1.00       |      |
|                 |                                          | Basic Bid      | 201(38)                                 |             | 1                | 1.10       |      |
|                 |                                          | Ch 201         | Cleaning And Grubbing                   |             | Lump Sum         |            |      |
|                 |                                          | Ch 201         | Selective Tree Removal                  |             | Each             | 1.00       |      |
|                 |                                          | Datic Did      | 202(1)                                  |             | 1                | 0.00       |      |
| Comment:        |                                          | Ch 202         | Removal Of Structures And Ot            | ostructions | Lump Sum         | 0.00       |      |
|                 |                                          | Basic Bid      | 202 (4)                                 |             | 1                | 1.00       |      |
|                 |                                          | Ch 202         | Removal Of Culvert Pipe                 |             | Linear Foot      |            |      |
|                 | Item Details Window                      | Basic Bid      | 202(5)                                  |             | 1                | 1.00       |      |
|                 |                                          | Basis Bid      | Removal Of Sanitary Server Pr           | pe          | Linear Poot      |            |      |
|                 |                                          | Ch 202         | Removal Of Manhole                      |             | Each             | 1.00       |      |
|                 |                                          | Basic Bid      | 202(7)                                  |             | 1                | 1.00       |      |
|                 |                                          | Ch 202         | Removal Of Junction Box                 |             | Each             | 1.00       |      |
|                 |                                          | Basic Bid      | 202(8)                                  |             | 1                | 1.00       |      |
|                 |                                          | Ch 202         | Removal Of Inlet                        |             | Each             | 1.00       |      |
|                 |                                          | Basic Eld      | 202(9)<br>Descent of 0 alt 4 alt 0 the  |             | 1<br>United Fact | 1.00       |      |
|                 |                                          | Darie Old      | 202(10)                                 |             | Linear Pool      |            |      |
|                 |                                          | Ch 202         | Single Mail Pox Installation            |             | Fach             | 1.00       |      |
|                 |                                          | Basic Bid      | 202(11)                                 |             | 1                | 4.00       |      |
|                 |                                          | Ch 202         | Multiple Mail Box Installation          |             | Each             | 1.00       |      |
|                 |                                          | Desic Did      | 202(11)                                 |             | 1                | 1.00       |      |
|                 |                                          | Ch 202         | Multiple Mail Box Installation          |             | Each             |            |      |
|                 | X-Ref <sup>•</sup> Not Assigned Pay Item | Bosic Bid      | 202(12)<br>Davide Mail Bay Installation |             | 1<br>Each        | 1.00       |      |
|                 | , nen not , songhed i dy item            | Basis Bid      | 202(13)                                 |             | 1                |            |      |
|                 |                                          | Ch 202         | Removal of Fence                        |             | Linear Foot      | 1.00       |      |
| X-Referenced to | ) Standard Item:                         | Basic Bid      | 202 (15)                                |             | 1                | 2.00       |      |
| NOT ASSIGNED    | Ded                                      | Ch 202         | Pavement Planing                        |             | Square Yard      | 2.00       |      |
|                 | Bad                                      | Basic Bid      | 202(18)                                 |             | 1                | 1.00       |      |
|                 |                                          | Ch 202         | Removal of Gas Pipe                     |             | Linear Foot      |            |      |
|                 |                                          | Basic Bid      | 202 (10)                                |             | 2                | 2.00       |      |

Figure 2 – Engineers Estimate Sheet, Added "Not Assigned" Pay Item

|                                                                                                    |                                                                                                    |                                                                  | left click on of these                                                                                                    |
|----------------------------------------------------------------------------------------------------|----------------------------------------------------------------------------------------------------|------------------------------------------------------------------|----------------------------------------------------------------------------------------------------|
|                                                                                                    |                                                                                                    |                                                                  | do a search on histor                                                                                                    |
|                                                                                                    |                                                                                                    |                                                                  | prices (standard pract                                                                                                    |
| Contraction Contract Cont                                                                                                    | The state of the state                                                                                                    |                                                                  |                                                                                                    |
| dard Items                                                                                                    | 00, 993009 (BD)                                                                                                    |                                                                  |                                                                                                    |
| abase Query                                                                                                    |                                                                                                    | Standard Items Standard Contract Rook: Highway Standard Contract | Rems                                                                                                    |
| Ref:                                                                                                    |                                                                                                    | Chapter ALL ITEMS IN ALL CHAPTE                                  | RS                                                                                                    |
| Init Conversion                                                                                                    | Filters                                                                                                    | To Year Std ID Item Humber/Description                           | Unit of Measure<br>Ch 201                                                                                                    |
| 🖻 None 🛛 💆 Auto                                                                                                    | Reset Factors Select Region                                                                                                    | 2010 Cesting<br>Cesting                                          | Ch.201<br>Ch.201<br>Luno Sun                                                                                                    |
| English<br>Matric Factor (n                                                                                                    | All Desuits Select Mode                                                                                                    | - 201(24)<br>Grubbing                                            | Ch:201<br>Acre<br>Ch:201                                                                                                    |
|                                                                                                    | 1                                                                                                    | 201(3A)                                                          | Luno Sun<br>Ch: 201                                                                                                    |
| Search For                                                                                                    | Min-Avg-Max Bids                                                                                                    | 201(38)<br>Clearing And Coukbing                                 | On 201<br>Chr. 201<br>Lumo Sum                                                                                                    |
| Create Excel file for Engli                                                                                                    | er's Estimate                                                                                                    | - 201(4A)<br>Hand Clearing                                       | 0k:201<br>Acre                                                                                                    |
|                                                                                                    |                                                                                                    | HI 201(40)                                                       | STAVI                                                                                                    |
|                                                                                                    | Figure 3 - Resea                                                                                                    | rch Historical Bid Prices Shee                                   | Graduation Constraints of Constraints of Constraint |
| earch Using Estin                                                                                                    | Figure 3 - Research Using Standard                                                                                                    | rch Historical Bid Prices Shee                                   | Ung sun<br>Gradi<br>traci                                                                                                    |
| earch Using Estir<br>andard Items —<br>Book:                                                                                                    | Figure 3 - Research Using Standard                                                                                                    | rch Historical Bid Prices Shee                                   | t Constant in the set of the set of the set  |
| arch Using Estir<br>andard Items<br>Book:                                                                                                    | Figure 3 - Research<br>Search Using Standard<br>ighway Standard Contract Iter                                                                                                    | rch Historical Bid Prices Shee                                   | t Constant in the second second secon |
| arch Using Estir<br>andard Items<br>Book:<br>hapter                                                                                                    | Figure 3 - Research<br>Search Using Standard<br>ighway Standard Contract Iter<br>ALL ITEMS IN ALL CHAPTERS                                                                                            | rch Historical Bid Prices Shee                                   | the sum (n.2)                                                                                                    |
| arch Using Estir<br>andard Items<br>Book:<br>hapter<br>Std ID Item Num<br>201(1A)                                                                                                    | Figure 3 - Research<br>Search Using Standard<br>ighway Standard Contract Iter<br>ALL ITEMS IN ALL CHAPTERS                                                                                            | rch Historical Bid Prices Shee                                   | t<br>Unit of Measure<br>Ch:201                                                                                                    |
| earch Using Estir<br>andard Items<br>Book:<br>hapter<br>Std ID Item Num<br>201(1A)<br>Clean                                                                                                    | Figure 3 - Research<br>Search Using Standard<br>ighway Standard Contract Iter<br>ALL ITEMS IN ALL CHAPTERS<br>Der/Description                                                                         | rch Historical Bid Prices Shee                                   | Unit of Measure Ch:201 Ch:201  |
| earch Using Estir<br>andard Items<br>Book:<br>hapter<br>Std ID Item Num<br>Std ID 201(1A)<br>Clear<br>402 201(1B)<br>Clear                                                                                                    | Figure 3 - Research<br>Search Using Standard<br>ighway Standard Contract Iter<br>ALL ITEMS IN ALL CHAPTERS<br>per/Description                                                                         | rch Historical Bid Prices Shee                                   | Line Sup<br>Ch:201<br>Ch:201<br>Line Sup                                                                                                    |
| earch Using Estir<br>andard Items<br>Book:<br>hapter<br>Std ID Item Num<br>201(1A)<br>Clear<br>201(1B)<br>Clear<br>201(2A)                                                                                                    | Figure 3 - Research<br>Search Using Standard<br>ighway Standard Contract Iter<br>ALL ITEMS IN ALL CHAPTERS<br>per/Description                                                                         | rch Historical Bid Prices Shee                                   | Unit of Measure<br>Ch:201<br>Ch:201<br>Lump Sum<br>Ch:201<br>Lump Sum<br>Ch:201                                                                                                    |
| arch Using Estir<br>andard Items<br>Book:<br>hapter<br>Std ID Item Num<br>201(1A)<br>Clear<br>405 201(1B)<br>Clear<br>407 201(2A)<br>Grub                                                                                                    | Figure 3 - Research<br>Search Using Standard<br>ighway Standard Contract Iter<br>ALL ITEMS IN ALL CHAPTERS<br>Der/Description                                                                         | rch Historical Bid Prices Shee                                   | Unit of Measure<br>Ch:201<br>Acre<br>Ch:201<br>Lump Sum<br>Ch:201<br>Lump Sum<br>Ch:201<br>Lump Sum                                                                                                    |
| andard Items<br>Book:<br>hapter<br>Std ID<br>407<br>201(1A)<br>Clean<br>407<br>201(2A)<br>Gruk<br>409<br>201(2B)                                                                                                    | Figure 3 - Research<br>search Using Standard<br>ighway Standard Contract Iter<br>ALL ITEMS IN ALL CHAPTERS<br>per/Description<br>ing<br>ing                                                           | rch Historical Bid Prices Shee                                   |                                                                                                    |
| earch Using Estin<br>andard Items<br>Book:<br>hapter<br>Std ID Item Num<br>201(1A)<br>Clean<br>201(1B)<br>Clean<br>201(2A)<br>Gruk<br>409<br>201(2B)<br>Clean<br>201(2A)                                                                                                    | Figure 3 - Research<br>Search Using Standard<br>ighway Standard Contract Iter<br>ALL ITEMS IN ALL CHAPTERS<br>Der/Description<br>ing<br>oing                                                          | rch Historical Bid Prices Shee                                   | Unit of Measure         ▲           Ch:201         ▲           Ch:201         ▲                                                                                                    |
| earch Using Estin<br>andard Items<br>Book:<br>hapter<br>5td ID Item Num<br>203<br>201(1A)<br>Clear<br>405<br>201(2A)<br>Clear<br>405<br>201(2A)<br>Gruk<br>405<br>201(2B)<br>Gruk<br>405<br>201(3A)                                                                                                    | Figure 3 - Research<br>Nate Search Using Standard<br>ighway Standard Contract Iter<br>ALL ITEMS IN ALL CHAPTERS<br>Der/Description<br>ing<br>oing<br>oing<br>oing                                     | I Book Special Reports                                           | Unit of Measure         ▲           Ch:201         ▲           Ch:201         ▲           Ch:201         ▲           Ch:201         ▲           Ch:201         ▲           Ch:201         ▲           Ch:201         ▲           Ch:201         ▲           Ch:201         ▲           Ch:201         ▲           Ch:201         ▲           Acre         ●           Ch:201         ▲           Acre         ●           Ch:201         ▲           Acre         ●           Ch:201         ▲           Acre         ●           Ch:201         ▲           Acre         ●                                                                                                    |
| earch Using Estir<br>andard Items<br>Book:<br>hapter<br>Std ID Item Num<br>So3 201(1A)<br>Clear<br>070 201(2A)<br>Clear<br>070 201(2A)<br>Gruk<br>409 201(2B)<br>Gruk<br>071 201(3A)                                                                                                    | Figure 3 - Research<br>Nate Search Using Standard<br>ighway Standard Contract Iter<br>ALL ITEMS IN ALL CHAPTERS<br>Der/Description<br>ing<br>ing<br>ing<br>ing<br>ing<br>ing<br>ing                   | rch Historical Bid Prices Shee                                   | Unit of Measure         ▲           Ch:201         ▲           Ch:201         ▲           Acre         ▲           Ch:201         ▲                                                                                                    |
| andard Items<br>Book:<br>hapter<br>5td ID Item Num<br>201(1A)<br>Clean<br>405<br>201(2B)<br>Clean<br>405<br>201(2A)<br>Clean<br>405<br>201(2A)<br>Clean<br>405<br>Clean<br>405<br>Clean<br>Clean<br>405<br>Clean<br>405<br>C                                                                                                    | Figure 3 - Research<br>search Using Standard<br>ighway Standard Contract Iter<br>ALL ITEMS IN ALL CHAPTERS<br>per/Description<br>ing<br>ing<br>ing<br>ing<br>ing<br>ing<br>ing<br>in                  | rch Historical Bid Prices Shee                                   |                                                                                                    |
| earch Using Estir<br>andard Items<br>Book:<br>hapter<br>5td ID Item Num<br>505 201(1A)<br>Clear<br>405 201(2A)<br>670 201(2A)<br>670 201(2A)<br>671 201(3A)<br>Clear<br>409 Clear<br>409 Clear<br>409 Clear<br>409 Clear<br>409 Clear<br>400 Clear<br>400 Clear<br>400 Clear<br>400 Clear<br>400 Clear<br>400 Clear                                                                                                    | Figure 3 - Research<br>search Using Standard<br>ighway Standard Contract Iter<br>ALL ITEMS IN ALL CHAPTERS<br>per/Description<br>ing<br>ing<br>ing<br>ing<br>ing<br>ing<br>ing<br>in                  | rch Historical Bid Prices Shee                                   | Unit of Measure         ▲           Ch:201         ▲           Ch:201         ▲           Ch:201         ▲           Ch:201         ▲           Ch:201         ▲           Ch:201         ▲           Ch:201         ▲           Ch:201         ▲           Ch:201         ▲           Ch:201         ▲           Ch:201         ▲           Ch:201         ▲           Lump Sum         ■           Ch:201         ▲           Lump Sum         ■           Ch:201         ▲           Lump Sum         ■           Ch:201         ▲           Acre         ■           Ch:201         ▲           Acre         ■           Ch:201         ▲           Acre         ■           Ch:201         ▲           Aure         ■                                                                                                    |
| earch Using Estir<br>andard Items<br>Book:<br>hapter<br>5td ID Item Num<br>201(1A)<br>Clear<br>201(1B)<br>Clear<br>201(2A)<br>Gruk<br>201(2B)<br>Gruk<br>201(2B)<br>Gruk<br>201(3A)<br>Clear<br>409<br>201(3A)<br>Clear<br>409<br>201(3A)<br>Clear<br>409<br>201(3A)<br>Clear<br>400<br>201(3A)<br>Clear<br>400<br>201(3A)<br>Clear<br>400<br>201(3A)<br>Clear<br>400<br>201(3A)<br>Clear<br>400<br>201(3A)<br>Clear<br>400<br>201(3A)<br>Clear<br>400<br>Clear<br>400<br>201(3A)<br>Clear<br>400<br>Clear<br>400<br>Clear<br>40<br>Clear<br>400<br>Clear<br>40<br>Clear<br>400<br>Clear<br>400<br>Cle | Figure 3 - Research<br>state Search Using Standard<br>ighway Standard Contract Iter<br>ALL ITEMS IN ALL CHAPTERS<br>Der/Description<br>ing<br>ing<br>ing<br>ing<br>ing<br>ing<br>clearing<br>Clearing | rch Historical Bid Prices Shee                                   | Ch:201     Ch:201     Ch:20       |

Figure 4 - Research Historical Bid Prices Sheet, Search Using Standard Book window

## BIDTAB Highway Standard Contract Items (HSCI) & Highway Standard Contract Items, Central Region, Supplement (HSCI-CRS) -Pay Items-

| (ADV. EDITING)<br>Sec/Chapter                                                                                                    | Pay Item                                                                                                    | Quantity & Unit                                                                                                    | Unit Price                                                                                          | Amou                        |
|----------------------------------------------------------------------------------------------------|----------------------------------------------------------------------------------------------------|----------------------------------------------------------------------------------------------------|----------------------------------------------------------------------------------------------------|-----------------------------|
| Basic Bid                                                                                                    | 000                                                                                                    | 1                                                                                                    | 0.00                                                                                                | 0.                          |
| Ch 201                                                                                                    | Unassigned Item                                                                                                    | Contingent Sum                                                                                                    | 0.00                                                                                                |                             |
| Basic Bid<br>Ch 201                                                                                                    | 201(1A)<br>Clearing                                                                                                    | 1                                                                                                    | 1.00                                                                                                | 1.                          |
| Basic Bid                                                                                                    | 201 (1A)                                                                                                    | 1                                                                                                    | 4.00                                                                                                |                             |
| Ch 201                                                                                                    | Clearing                                                                                                    | Acre                                                                                                    | 1.00                                                                                                | 1.                          |
| Basic Bid                                                                                                    | 201(1B)                                                                                                    |                                                                                                    | 0.00                                                                                                | 0.                          |
| Ch 201                                                                                                    | Clearing                                                                                                    | Left click one of the                                                                                                    | e items                                                                                             |                             |
| Dasic Bid<br>Ch 201                                                                                                    | Grubbing                                                                                                    | for historical bid price                                                                                                    | 2S 1.00                                                                                             | 1.                          |
| Basic Bid                                                                                                    | 201(2B)                                                                                                    | 1                                                                                                    | 0.00                                                                                                | 0                           |
| Ch 201                                                                                                    | Grubbing                                                                                                    | Lump Sum                                                                                                    | 0.00                                                                                                | U.                          |
| Basic Bid                                                                                                    | 201(3A)                                                                                                    | 1                                                                                                    | 100.00                                                                                              | 100.                        |
| Ch 201                                                                                                    | Clearing And Grubbing                                                                                                    | Acre                                                                                                    |                                                                                                    |                             |
| Ch 201                                                                                                    | Clearing And Grubbing                                                                                                    | Acre                                                                                                    | 1.00                                                                                                | 1.                          |
| Basic Bid                                                                                                    | 201(3B)                                                                                                    | 1                                                                                                    | 1.10                                                                                                | 4                           |
| Ch 201                                                                                                    | Clearing And Grubbing                                                                                                    | Lump Sum                                                                                                    | 1.10                                                                                                | 1.                          |
| Basic Bid                                                                                                    | 201(6)                                                                                                    | 0.1                                                                                                    | 1.00                                                                                                |                             |
| Figure 5 -<br>Cross Referen                                                                                                    | Research Historical E                                                                                                    | Bid Prices Sheet, Searc                                                                                                    | h Using Estimat                                                                                     | te Window                   |
| Figure 5 -<br>Cross Referer<br>ineer's Estimate -<br>tabase Query —<br>Item                                                                                  | Research Historical E                                                                                                    | Bid Prices Sheet, Searc                                                                                                    | h Using Estimat                                                                                     | te Window                   |
| Figure 5 -<br>Cross Referen<br>ineer's Estimate -<br>tabase Query —<br>Item<br>Ref:                                                                          | Research Historical E                                                                                                    | Bid Prices Sheet, Searc                                                                                                    | h Using Estimat                                                                                     | te Window                   |
| Figure 5 -<br>Cross Referen<br>ineer's Estimate -<br>tabase Query —<br>Item<br>Ref:                                                                          | Research Historical E<br>ice Select Grid Font Wind                                                                                                    | Bid Prices Sheet, Searc                                                                                                    | h Using Estimat                                                                                     | te Window                   |
| Figure 5 -<br>Cross Referen<br>ineer's Estimate -<br>tabase Query —<br>Item<br>Ref:<br>Unit Co <u>nversion</u>                                               | Research Historical E<br>ice Select Grid Font Wind<br>Item:                                                                                                    | Bid Prices Sheet, Searc                                                                                                    | h Using Estimat                                                                                     | te Window                   |
| Figure 5 -<br>Cross Referent<br>ineer's Estimate -<br>tabase Query                                                                                           | Research Historical E ice Select Grid Font Wind item: e X-Ref                                                                                                    | Bid Prices Sheet, Searc                                                                                                    | h Using Estimat                                                                                     | te Window                   |
| Figure 5 -<br>Cross Referent<br>ineer's Estimate -<br>tabase Query                                                                                           | Research Historical E ice Select Grid Font Wind item: e X-Ref Market Search to be us                                                                                                    | Bid Prices Sheet, Searc                                                                                                    | h Using Estimat                                                                                     | te Window<br>To Yea<br>2010 |
| Figure 5 -<br>Cross Referent<br>ineer's Estimate -<br>tabase Query                                                                                           | Research Historical E<br>ice Select Grid Font Wind<br>tem:<br>e X-Ref<br>Auto-Reset Fact<br>ext Search to be us<br>onformed items (not stand                                                                                                    | Bid Prices Sheet, Searc<br>dow Help<br>Filters<br>ed for non-<br>dard practice)                                                                                                 | h Using Estimat                                                                                     | te Window                   |
| Figure 5 -<br>Cross Referent<br>ineer's Estimate -<br>itabase Query                                                                                          | Research Historical E<br>ice Select Grid Font Wind<br>tem:<br>e X-Ref<br>Auto-Reset Fact<br>ext Search to be us<br>onformed items (not stand<br>Factor for All Results                                                                               | Bid Prices Sheet, Searc<br>dow Help<br>Filters<br>ed for non-<br>dard practice)<br>Select Re<br>Select Re<br>Select Dis<br>Select Mo                                            | h Using Estimat                                                                                     | te Window                   |
| Figure 5 -<br>Cross Referent<br>ineer's Estimate -<br>tabase Query                                                                                           | Research Historical E<br>ice Select Grid Font Wind<br>tem:<br>e X-Ref<br>M Auto-Reset Fact<br>ext Search to be us<br>performed items (not stand<br>Factor for All Results                                                                            | Bid Prices Sheet, Searc<br>dow Help<br>ors<br>ed for non-<br>dard practice)<br>Filters<br>Select Re<br>Select Dis<br>Select Mo                                                  | h Using Estimat                                                                                     | te Window                   |
| Figure 5 -<br>Cross Referent<br>ineer's Estimate -<br>tabase Query                                                                                           | Research Historical E<br>ice Select Grid Font Wind<br>item:<br>e X-Ref<br>Muto-Reset Fact<br>ext Search to be us<br>onformed items (not stand<br>Factor for All Results<br>1<br>Search For                                                           | Bid Prices Sheet, Searc<br>dow Help<br>Filters<br>ed for non-<br>dard practice)<br>Select Re<br>Select Re<br>Select Dis<br>Select Mo<br>Statistics<br>✓ Min-A                   | gion<br>trict<br>de<br>Shown—                                                                       | te Window                   |
| Figure 5 -<br>Cross Referent<br>ineer's Estimate -<br>itabase Query                                                                                          | Research Historical E<br>ice Select Grid Font Wind<br>tem:<br>e X-Ref<br>Auto-Reset Fact<br>ext Search to be us<br>onformed items (not stand<br>Factor for All Results<br>1<br>Search For                                                            | Bid Prices Sheet, Searc<br>dow Help<br>ors<br>ed for non-<br>dard practice)<br>Filters<br>Select Re<br>Select Re<br>Select Dis<br>Select Mo<br>Statistics<br>✓ Min-A<br>✓ Low ✓ | h Using Estimat<br>gion<br>trict<br>de<br>Shown<br>.vg-Max Bids<br>2nd-3rd Bids                     | te Window                   |
| Figure 5 -<br>Cross Referent<br>ineer's Estimate -<br>tabase Query<br>tterm<br>Ref:<br>Unit Conversion<br>None<br>English<br>Metric<br>Text Search<br>Create | Research Historical E<br>ice Select Grid Font Wind<br>tem:<br>Auto-Reset Fact<br>e X-Ref<br>Auto-Reset Fact<br>ext Search to be us<br>onformed items (not stand<br>Factor for All Results<br>1<br>Search For<br>e Excel file for Engineer's Estimate | aid Prices Sheet, Searc<br>dow Help<br>Filters<br>ed for non-<br>dard practice)<br>Select Re<br>Select Dis<br>Select Mo<br>Select Mo<br>Select Mo<br>Select Mo<br>Select Mo     | h Using Estimat<br>gion<br>trict<br>de<br>Shown<br>wg-Max Bids<br>2nd-3rd Bids<br>ent of Total Bids | te Window                   |